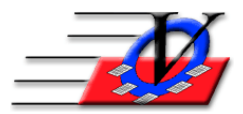

Vision Computer Programming Services, Inc. 801 2nd Street, Suite A Safety Harbor, FL 34695 888-425-6964 <u>email@visioncps.com</u> <u>www.visioncps.com</u>

## **Charges and Payments – Apply Credit to Sibling**

Siblings can frequently have money that needs to be re-distributed.

The first child has a charge and payment with a credit balance that you want to use on another child in the household.

This member has a \$25 Credit balance.

| Memb          | ers                  |                        |                   |                         |                   |                    |         |                      |                  |         |                     |                       |
|---------------|----------------------|------------------------|-------------------|-------------------------|-------------------|--------------------|---------|----------------------|------------------|---------|---------------------|-----------------------|
| <u>U</u> nit: | 01                   | Brandon Cl             | ark - 76          | Status: No              | on-Active         |                    |         |                      | {Search          | n Form  | <                   | Last<br>Viewed        |
| Mei           | mber Info            | Contacts               | Medical           | General                 | Household         | Custom F           | Photo C | outcome M            | easurements/Sur  | veys    | Calendar            | s / Activities        |
| Gro           | ups                  | Guidance/Accid         | ents/Mentorin     | g Memb                  | per Stars         | Charges / Payme    | nts Mi  | sc. A                | Academics I      | Vedica  | tions 1             | Notes/Msgs            |
|               |                      |                        |                   |                         |                   |                    |         |                      | Do Not Show Vo   | oids    | 🗆 Hide Tra          | ansactions            |
| пο            | nly show             | transactions w         | vithin last:      | 90 Days                 | Only show         | v charges for: (Al | }       | ✓ * Dou              | ble Click a payn | nent to | view more           | e Details             |
|               | Date                 | Account                |                   | Commer                  | nt                | Charge             | Payment | * MOF                | P * Chk/MO#      | Init    | Receipt#            |                       |
|               | 05/30/1              | 8 MEMB                 |                   |                         |                   | \$25.00            |         |                      |                  | SS      |                     |                       |
|               | 05/30/1              | 8 MEMB                 |                   |                         |                   |                    | \$50.00 | ) Check              | 5324             | SS      | 5                   |                       |
|               |                      |                        |                   |                         |                   |                    |         |                      |                  |         |                     |                       |
|               |                      |                        |                   |                         |                   |                    |         |                      |                  |         |                     |                       |
|               |                      |                        |                   |                         |                   |                    |         |                      |                  |         |                     |                       |
|               |                      |                        |                   |                         |                   |                    |         |                      |                  |         |                     |                       |
|               |                      |                        |                   |                         |                   |                    |         |                      |                  |         |                     |                       |
|               |                      |                        |                   |                         |                   |                    |         |                      |                  |         |                     |                       |
|               |                      |                        |                   |                         |                   |                    |         |                      |                  |         |                     |                       |
|               |                      |                        |                   |                         |                   |                    |         |                      |                  |         |                     |                       |
|               |                      |                        |                   |                         |                   |                    |         |                      |                  |         |                     |                       |
|               |                      |                        |                   |                         |                   |                    |         |                      |                  |         |                     |                       |
|               |                      |                        |                   |                         |                   |                    |         |                      |                  |         |                     |                       |
|               |                      |                        |                   |                         |                   |                    |         |                      |                  |         |                     |                       |
| ,<br>c C      | ardes                | C Paymonts             |                   | actions                 | Member            | r Credit: \$25.00  |         |                      |                  |         |                     |                       |
|               | auges                |                        |                   |                         | ) member          | Greun: \$25.00     | ·       |                      |                  |         |                     |                       |
| lc            | harge                | Payment                |                   | Void Charge             | J                 |                    | (       | View Me<br>"PersonSC | D" value         | Stater  | nent C              | ayment<br>coupons     |
| N<br>Me       | e <u>w</u><br>mber I | Delete Chang<br>Member | ge Member<br>Name | Mo <u>v</u> e<br>Member | Member<br>History | Hardcopy           |         | Memb<br>ID Ca        | er ?Chg/P        | ay      | Return to<br>Search | Close to<br>Main Menu |

This member has a \$25 charge that needs to be paid with the \$25 credit from the sibling.

| /lembers              |                        |                               |                         |                   |                  |           |                                  |                |         |                     |                     |
|-----------------------|------------------------|-------------------------------|-------------------------|-------------------|------------------|-----------|----------------------------------|----------------|---------|---------------------|---------------------|
| Jnit: 01              | Brianna Cla            | rk - 18                       | Status: No              | on-Active         |                  |           | Quick F                          | Last Na        | ame, Fi | irst ~              | Last<br>Viewe       |
| Member Info           | Contacts               | Medical                       | General                 | Household         | Custom F         | Photo Out | tcome Measu                      | rements/Sur    | /eys    | Calendar            | s / Activities      |
| Groups                | Guidance/Accide        | ents/Mentorii                 | ng Mem                  | ber Stars         | Charges / Payme  | nts Misc  | . Acade                          | emics I        | Nedica  | tions I             | Notes/Msgs          |
|                       |                        |                               |                         |                   |                  |           | □ Do N                           | ot Show Vo     | ids     | Hide Tra            | ansactions          |
| Only show             | transactions w         | vithin last:                  | 90 Days                 | Only show o       | harges for: A    | }         | * Double C                       | lick a payn    | nent to | view more           | e Details           |
| ∠ Date                | Account                |                               | Comme                   | nt                | Charge           | Payment * | MOP *                            | Chk/MO#        | Init    | Receipt#            |                     |
| 05/30/1               | 8 MEMB                 |                               |                         |                   | \$25.00          |           |                                  |                | SS      |                     |                     |
|                       |                        |                               |                         |                   |                  |           |                                  |                |         |                     |                     |
|                       |                        |                               |                         |                   |                  |           |                                  |                |         |                     |                     |
|                       |                        |                               |                         |                   |                  |           |                                  |                |         |                     |                     |
|                       |                        |                               |                         |                   |                  |           |                                  |                |         |                     |                     |
|                       |                        |                               |                         |                   |                  |           |                                  |                |         |                     |                     |
|                       |                        |                               |                         |                   |                  |           |                                  |                |         |                     |                     |
|                       |                        |                               |                         |                   |                  |           |                                  |                |         |                     |                     |
|                       |                        |                               |                         |                   |                  |           |                                  |                |         |                     |                     |
|                       |                        |                               |                         |                   |                  |           |                                  |                |         |                     |                     |
|                       |                        |                               |                         |                   |                  |           |                                  |                |         |                     |                     |
|                       |                        |                               |                         |                   |                  |           |                                  |                |         |                     |                     |
|                       |                        |                               |                         |                   |                  |           |                                  |                |         |                     |                     |
|                       |                        |                               |                         |                   |                  |           |                                  |                |         |                     |                     |
|                       |                        |                               |                         |                   |                  |           |                                  |                |         |                     |                     |
| Charges               | C Payments             | <ul> <li>All Trans</li> </ul> | sactions                | Balance I         | Due: \$25.00     |           |                                  |                |         |                     |                     |
| Add<br>Charge         | Add<br>Payment         |                               | Void Charge             |                   |                  | C         | View Member's<br>"PersonSCID" va | s<br>lue Print | Stater  | nent P              | ayment<br>Coupons   |
| Ne <u>w</u><br>Member | Delete Chang<br>Member | ge Member<br>Name             | Mo <u>v</u> e<br>Member | Member<br>History | <u>H</u> ardcopy |           | Member<br>ID Card                | ? Chg/P        | ay      | Return to<br>Search | Close to<br>Main Me |

Go back to the first members record and double click on the payment

| Members           |                                                                   |                |         |          |      |             |      |           |              |              |         |            |                 |
|-------------------|-------------------------------------------------------------------|----------------|---------|----------|------|-------------|------|-----------|--------------|--------------|---------|------------|-----------------|
| <u>U</u> nit: 01  | Unit: 01 Brandon Clark - 76 Status: Non-Active Quick Find: Viewed |                |         |          |      |             |      |           |              |              |         |            |                 |
| Member Info       | Contacts                                                          | Medical        | General | Househol | d    | Custom      | P    | hoto Ou   | itcome Measi | urements/Sur | veys    | Calenda    | rs / Activities |
| Groups            | Guidance/Accid                                                    | ents/Mentoring | Memb    | er Stars | Ch   | arges / Pay | /men | ts Mise   | c. Acad      | lemics       | Medica  | ations     | Notes/Msgs      |
|                   |                                                                   |                |         |          |      |             |      |           |              | lot Show Vo  | oids    | 🗆 Hide Tr  | ransactions     |
| Control Only Show | transactions w                                                    | vithin last: 9 | 0 Days  | Only sho | w ch | arges for:  | {All | }         | * Double (   | Click a payr | nent to | o view mor | e Details       |
| 🖉 Date            | Account                                                           |                | Commer  | nt       |      | Charg       | е    | Payment * | MOP *        | Chk/MO#      | Init    | Receipt#   |                 |
| 05/30/1           | 8 MEMB                                                            |                |         |          |      | \$25.       | 00   |           |              |              | SS      |            |                 |
| 05/30/1           | 8 MEMB                                                            |                |         |          |      |             |      | \$50.00   | Check        | 5324         | SS      | 5          | 5               |

To see this screen, then click the Delete Payment Distribution(s) button at the bottom left.

| View Payment                                       |                                                 |                                         |                                                    |             |              |                    |                                                        |                                                 |                                                |
|----------------------------------------------------|-------------------------------------------------|-----------------------------------------|----------------------------------------------------|-------------|--------------|--------------------|--------------------------------------------------------|-------------------------------------------------|------------------------------------------------|
| Receipt #:                                         | 5                                               | Payir                                   | ng Member: Clark, Bran                             | don         |              | N                  | 1emb #: 76                                             | 6                                               |                                                |
| Payme                                              | Date: 05/3<br>ent Amount: \$50.                 | 0/2018<br>00                            |                                                    |             |              |                    |                                                        |                                                 |                                                |
| Earmark                                            | MOP: Che<br>Unapplied Mone<br>Comment:          | ck<br>y for This Acc                    | Check #: 5324                                      |             |              | * (<br>this<br>the | Currently, the '<br>s Account' fea<br>e Auto-Bill by F | Earmark Una<br>ture only appli<br>Household pro | pplied Money for<br>ies when using<br>ocedure. |
| Current Payr                                       | ment Distribution                               |                                         |                                                    |             | Di til ti    | A 1                |                                                        |                                                 |                                                |
| 2 Date                                             |                                                 |                                         | Comment                                            |             | Distribution | Amnt               | Memb C                                                 | narged                                          |                                                |
|                                                    |                                                 |                                         |                                                    |             |              |                    |                                                        |                                                 |                                                |
| Refunds                                            | Refund Date                                     | MOP                                     | Refund C                                           | Comment     |              | Amnt               | Refunded                                               |                                                 |                                                |
| of<br>Payment                                      | ent has been improp                             | erly distributed, cl                    | lick below to delete the                           | Apply Payme | nttoan   A   | mount              | Currently D                                            | istributed:                                     | \$25.00                                        |
| distributions for<br>use 'Fix Accou<br>'Apply Payn | Int Imbalance' on the<br>nent to an Existing Ch | bottom right of Cl<br>arge' here to re- | harges/Payments tab, or<br>distribute the payment. | Existing Cl | harge        | Amou               | Amount<br>nt Available                                 | Refunded:<br>e to Apply:                        | \$0.00<br>\$25.00                              |

This will remove the distribution of the \$25 payment from the original charge and allow you to redistribute the payment to both members. Answer Yes below and then Close the View Payment screen.

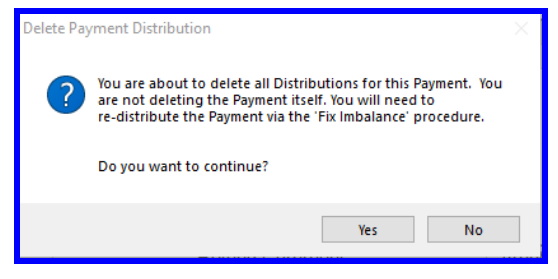

| 1 Brando                  | n Clark - 76     | Status: No  | n-Active     |                 |           | Quick F                         | Last Na      | ime, Fi | rst ~      |            |
|---------------------------|------------------|-------------|--------------|-----------------|-----------|---------------------------------|--------------|---------|------------|------------|
| ember Info Contac         | ts Medical       | General     | Household    | Custom F        | Photo Ou  | tcome Measu                     | rements/Sun  | /eys    | Calendar   | s / Activi |
| roups Guidance/           | Accidents/Mentor | ng Membe    | r Stars      | Charges / Payme | nts Miso  | . Acad                          | emics I      | Nedica  | tions N    | lotes/M    |
|                           |                  |             |              |                 |           |                                 | lot Show Vo  | ids     | 🗆 Hide Tra | Insaction  |
| Only show transaction     | ons within last: | 90 Days     | Only show of | harges for: {Al | }         | * Double C                      | Click a payn | nent to | view more  | e Details  |
| Date Acco                 | unt              | Comment     |              | Charge          | Payment * | MOP *                           | Chk/MO#      | Init    | Receipt#   |            |
| 05/30/18 MEMB             |                  |             |              | \$25.00         | ¢50.00    | Charle                          | 5004         | SS      | r          |            |
| 05/30/18                  |                  |             |              |                 | \$50.00   | Спеск                           | 5324         | 55      | 5          |            |
|                           |                  |             |              |                 |           |                                 |              |         |            |            |
|                           |                  |             |              |                 |           |                                 |              |         |            |            |
|                           |                  |             |              |                 |           |                                 |              |         |            |            |
|                           |                  |             |              |                 |           |                                 |              |         |            |            |
|                           |                  |             |              |                 |           |                                 |              |         |            |            |
|                           |                  |             |              |                 |           |                                 |              |         |            |            |
|                           |                  |             |              |                 |           |                                 |              |         |            |            |
|                           |                  |             |              |                 |           |                                 |              |         |            |            |
|                           |                  |             |              |                 |           |                                 |              |         |            |            |
|                           |                  |             |              |                 |           |                                 |              |         |            |            |
|                           |                  |             |              |                 |           |                                 |              |         |            |            |
|                           |                  |             |              |                 |           |                                 |              |         |            |            |
| Charges C Davmo           |                  | cactions    | Member(      | Cradit: \$25.00 |           |                                 | Acc          | ount    | Imbalanc   |            |
| Sharges (Tayline          |                  |             | Wentber      | STeurt. \$25.00 | ·         |                                 |              | Jouni   |            |            |
| Add Add<br>Charge Payment |                  | Void Charge |              |                 |           | View Member'<br>"PersonSCID" va | s Print      | Staten  | nent Pa    | ayment     |
| charge uyinen             | 9                |             |              |                 | · · ·     |                                 |              |         |            | oupons     |

Click the Fix button on the bottom right next to the Account Imbalance!

## Click the Apply Payment Button.

| Unit: 01     Member Name: Clark, Brandon     Member #: 76       Original Payment Date     Payment Amount     Unspent Amount       05/30/2018     \$50.00     \$50.00       Original Payment Date,     Payment Date,       05/30/2018     \$50.00       Image: State of the state of the state of t                                                                                                    |
|----------------------------------------------------------------------------------------------------|
| Original Payment Date       Payment Amount       Unspent Amount         05/30/2018       \$50.00       \$50.00         1       1       1       1         1       1       1       1         1       1       1       1         1       1       1       1         1       1       1       1         1       1       1       1         1       1       1       1         1       1       1       1         1       1       1       1         1       1       1       1         1       1       1       1         1       1       1       1         1       1       1       1         1       1       1       1         1       1       1       1         1       1       1       1         1       1       1       1         1       1       1       1         1       1       1       1         1       1       1       1         1       1       1       1                                                                                                    |
| If there is no money listed<br>here, then this member's<br>account is cleaned up.<br>If there is money listed here<br>and there are no Unpaid                                                                                                    |
| If there is money listed here and there are no Unpaid                                                                                                    |
| Click on the Apply Payment button Click on the Apply Payment button Click |

| Unit: 01                                                                                            | -                                                                                                   |                                                                           | Existing Distrit                                                 | oution                                 |                                                                                                    |                                                                                                    |
|----------------------------------------------------------------------------------------------------|----------------------------------------------------------------------------------------------------|---------------------------------------------------------------------------|------------------------------------------------------------------|----------------------------------------|----------------------------------------------------------------------------------------------------|----------------------------------------------------------------------------------------------------|
| Paver Clark Bra                                                                                     | andon                                                                                               |                                                                           | ∠ Date                                                           | Distribution                           | Payee                                                                                                    |                                                                                                    |
| avment Date: 05/30                                                                                  | /2018                                                                                               |                                                                           |                                                                  |                                        |                                                                                                    |                                                                                                    |
| Comment                                                                                             | /2010                                                                                               |                                                                           |                                                                  |                                        |                                                                                                    |                                                                                                    |
| Comment.                                                                                            |                                                                                                    |                                                                           |                                                                  |                                        |                                                                                                    |                                                                                                    |
| MOP: Check                                                                                          |                                                                                                    |                                                                           |                                                                  |                                        |                                                                                                    |                                                                                                    |
| Pay Amount:                                                                                         | \$50.00                                                                                             |                                                                           |                                                                  |                                        |                                                                                                    |                                                                                                    |
| Distribution:                                                                                       | \$0.00 <                                                                                            |                                                                           | Z Refund D                                                       | ate Amt Re                             | efunded                                                                                                    |                                                                                                    |
| Unspent:                                                                                            | \$50.00                                                                                             |                                                                           |                                                                  |                                        |                                                                                                    |                                                                                                    |
| Show Unpaid Charges fo                                                                              | Dr: Noto: The li                                                                                    | ist of Mambara will                                                       | Lookuinelude theee                                               |                                        | This screen shows the                                                                                                    | original                                                                                                    |
| Show Unpaid Charges for<br>Member C Househor                                                        | Dr: Note: The li<br>DID C All Members in                                                            | ist of Members will<br>n Units you are allo                               | I only include those<br>owed to Modify.                          |                                        | This screen shows the<br>payment, the distributio<br>unspent money above                                                                                                    | original<br>on and any                                                                                            |
| Show Unpaid Charges for<br>Member C Househor<br>Member<br>Clark, Brandon                            | Dr: Note: The li<br>DID C All Members in<br>Charge Date Acc<br>05/30/2018 MEM                       | ist of Members will<br>n Units you are allo<br>count Unpaid<br>IB \$25.00 | only include those<br>bwed to Modify.<br>Amnt to Pay<br>\$0.00   |                                        | This screen shows the<br>payment, the distributio<br>unspent money above<br>To the left are the unpa                                                                                                    | original<br>on and any<br>iid charges                                                                             |
| Show Unpaid Charges for<br>Member C Househo<br>Member<br>Clark, Brandon                             | Dr. Note: The li<br>Dold All Members in<br>Charge Date Acc<br>05/30/2018 MEM                        | ist of Members will<br>n Units you are allo<br>count Unpaid<br>IB \$25.00 | only include those<br>wed to Modify.<br>Amnt to Pay<br>\$0.00    | Auto-Distribute<br>Unspent<br>Payments | This screen shows the<br>payment, the distributio<br>unspent money above<br>To the left are the unpa<br>1. Click on the Auto-Dis<br>Unspent Payments bi<br>apply unspent payme                                                                                                    | original<br>on and any<br>iid charge:<br>tribute<br>utton to<br>nts to                                            |
| Show Unpaid Charges fr<br>Member C Househ<br>Member<br>Clark, Brandon                               | Dr. Note: The li<br>Did All Members in<br>Charge Date Acc<br>05/30/2018 MEM                         | ist of Members will<br>n Units you are allo<br>iount Unpaid<br>IB \$25.00 | only include those<br>owed to Modify.<br>Amnt to Pay<br>\$0.00   | Auto-Distribute<br>Unspent<br>Payments | This screen shows the<br>payment, the distributio<br>unspent money above<br>To the left are the unpa<br>1. Click on the Auto-Dis<br>Unspent Payments bi<br>apply unspent payme<br>unpaid charges<br>2. Click on the Apply Pa<br>to Charge(s) button b                                      | original<br>on and any<br>iid charges<br>tribute<br>utton to<br>nts to<br>yment<br>pelow.                         |
| Show Unpaid Charges for<br>Member Charges for<br>Member<br>Clark, Brandon<br>otal Designated Above: | Dr. Note: The li<br>Did All Members in<br>Charge Date Acc<br>05/30/2018 MEM<br>\$0.00 Still Availab | ist of Members will<br>n Units you are allo<br>count Unpaid<br>IB \$25.00 | i only include those<br>owed to Modify.<br>Amnt to Pay<br>\$0.00 | Auto-Distribute<br>Unspent<br>Payments | This screen shows the<br>payment, the distribution<br>unspent money above<br>To the left are the unpation<br>1. Click on the Auto-Dis<br>Unspent Payments bit<br>apply unspent payme<br>unpaid charges<br>2. Click on the Apply Pation<br>to Charge(s) button to<br>IF there are no Unpaid | original<br>on and any<br>id charges<br>tribute<br>utton to<br>nts to<br>yment<br>below.<br>Charges,<br>is montoo |

Click the Household bullet to see all members in the household and their oustanding charges.

Click the Auto-Distribute Unspent Payments button and the system will apply the payment across both sibblings.

| Unit: 101                                                                |                                                                      |                                                                |                                                                 | Existing Distri                                                                  | bution |                                     |                                                                                           |                                                                                                    |                                                                                              |
|--------------------------------------------------------------------------|----------------------------------------------------------------------|----------------------------------------------------------------|-----------------------------------------------------------------|----------------------------------------------------------------------------------|--------|-------------------------------------|-------------------------------------------------------------------------------------------|----------------------------------------------------------------------------------------------------|----------------------------------------------------------------------------------------------|
| Paver Clark F                                                            | Brandon                                                              |                                                                |                                                                 | ∠ Date                                                                           | Distri | bution                              |                                                                                           | Payee                                                                                                    |                                                                                              |
| avment Date: 05/                                                         | 30/2018                                                              |                                                                |                                                                 |                                                                                  |        |                                     |                                                                                           |                                                                                                    |                                                                                              |
| Comment:                                                                 | 50/2010                                                              |                                                                |                                                                 |                                                                                  |        |                                     |                                                                                           |                                                                                                    |                                                                                              |
| MOP: Chock                                                               |                                                                      |                                                                |                                                                 |                                                                                  |        |                                     |                                                                                           |                                                                                                    |                                                                                              |
| Dev Amount                                                               | <b>\$50.00</b>                                                       |                                                                |                                                                 | _                                                                                |        |                                     |                                                                                           |                                                                                                    |                                                                                              |
| Pay Amount.                                                              | \$50.00                                                              |                                                                |                                                                 |                                                                                  |        | A 1 D (                             |                                                                                           |                                                                                                    |                                                                                              |
| Distribution:                                                            | \$0.00 ←                                                             |                                                                |                                                                 | Z Refund L                                                                       | Jate   | Amt Refu                            | inded                                                                                     |                                                                                                    |                                                                                              |
| Unspent:                                                                 | \$50.00                                                              |                                                                |                                                                 |                                                                                  |        |                                     |                                                                                           |                                                                                                    |                                                                                              |
| Show Unpaid Charges                                                      | sfor:<br>shold ⊂ All                                                 | lote: The list o<br>lembers in Un                              | f Members w<br>iits you are a                                   | 'ill only include those<br>llowed to Modify.                                     | 3      |                                     | This sc<br>paymen                                                                         | reen shows<br>t, the distrik<br>t money abo                                                                                          | the original<br>oution and an                                                                |
| Show Unpaid Charges                                                      | s for:                                                               | lote: The list o<br>lembers in Un<br>Account 🕞                 | f Members w<br>its you are a<br>Unpaid 🗸                        | ,<br>rill only include those<br>llowed to Modify.<br>Amnt to Pay →               | •      |                                     | This sc<br>paymen<br>unspen                                                               | reen shows<br>t, the distrik<br>t money abo                                                                                          | the original<br>oution and an<br>ove                                                         |
| Show Unpaid Charges                                                      | charge Date +<br>05/30/2018                                          | lote: The list of<br>lembers in Un<br>Account -<br>MEMB        | f Members w<br>its you are a<br>Unpaid -<br>\$25.00             | rill only include those<br>llowed to Modify.<br>Amnt to Pay •<br>\$0.00          | •      |                                     | This sc<br>paymen<br>unspen<br>To the l                                                   | reen shows<br>t, the distrik<br>t money abo<br>left are the u                                                                        | the original<br>oution and any<br>ove<br>unpaid charge                                       |
| Show Unpaid Charges Member reflored Member Clark, Brandon Clark, Brianna | e for:<br>Phold C All M<br>Charge Date -<br>05/30/2018<br>05/30/2018 | Iote: The list o<br>Iembers in Un<br>Account +<br>MEMB<br>MEMB | f Members w<br>iits you are a<br>Unpaid -<br>\$25.00<br>\$25.00 | ill only include those<br>llowed to Modify.<br>Amnt to Pay -<br>\$0.00<br>\$0.00 | Aut    | o-Distribute<br>Unspent<br>'ayments | This sc<br>paymen<br>unspen<br>To the I<br>1. Click<br>Unsp<br>apply<br>unpai<br>2. Click | reen shows<br>t, the distrik<br>t money abd<br>eft are the u<br>on the Auto<br>ent Paymen<br>unspent pa<br>id charges<br>on the Appl | the original<br>pution and an<br>ve<br>-Distribute<br>ts button to<br>yments to<br>y Payment |

| Unit 01                                                                           |                   |                                                                                                    |                                                                                                | Existing Distri                                                           | ibution        |                                    |                                                                                                    |                                                                                                    |
|-----------------------------------------------------------------------------------|-------------------|----------------------------------------------------------------------------------------------------|------------------------------------------------------------------------------------------------|---------------------------------------------------------------------------|----------------|------------------------------------|----------------------------------------------------------------------------------------------------|----------------------------------------------------------------------------------------------------|
| Bayor Clark                                                                       | Branda            | 2                                                                                                    |                                                                                                | Z Date                                                                    | Distri         | bution                             |                                                                                                    | Payee                                                                                                    |
|                                                                                   | , brando          | <u></u>                                                                                                    |                                                                                                |                                                                           |                |                                    |                                                                                                    |                                                                                                    |
| ayment Date: 0                                                                    | 5/30/201          | 8                                                                                                    |                                                                                                |                                                                           |                |                                    |                                                                                                    |                                                                                                    |
| Comment:                                                                          |                   |                                                                                                    |                                                                                                |                                                                           |                |                                    |                                                                                                    |                                                                                                    |
| MOP: Chec                                                                         | k                 |                                                                                                    |                                                                                                |                                                                           |                |                                    |                                                                                                    |                                                                                                    |
| Pay Amount                                                                        | \$50.             | .00                                                                                                    |                                                                                                |                                                                           |                |                                    |                                                                                                    |                                                                                                    |
| Distribution:                                                                     | \$0.              | 00 ←                                                                                                    |                                                                                                | Refund I                                                                  | Date           | Amt Ref                            | unded                                                                                               |                                                                                                    |
| Unspont                                                                           | \$50              | 00                                                                                                    |                                                                                                |                                                                           |                |                                    |                                                                                                    |                                                                                                    |
| Show Unpaid Charg                                                                 | es for: —         | Note: The<br>C All Members                                                                                              | list of Members will<br>in Units you are allo                                                  | only include thos                                                         | e              |                                    | This so<br>payme                                                                                    | creen shows the original<br>nt, the distribution and any                                                                                                    |
| Show Unpaid Charg                                                                 | es for:           | C All Note: The<br>Members                                                                                              | list of Members will<br>in Units you are allo                                                  | only include thos<br>wed to Modify.                                       | e              |                                    | This so<br>paymen<br>unspen                                                                         | creen shows the original<br>nt, the distribution and any<br>nt money above                                                                                                    |
| Show Unpaid Charg<br>C Member C Hou<br>Member<br>Clark Brandon                    | es for:<br>sehold | C All Members<br>Charge Dat∈ - Acc<br>05/30/2018 ME                                                                     | list of Members will<br>in Units you are allo<br>ount - Unpaid -<br>MB \$25.00                 | only include those<br>wed to Modify.<br>Amnt to Pa -<br>\$25.00           | e              |                                    | This so<br>paymen<br>unspen<br>To the                                                               | creen shows the original<br>nt, the distribution and any<br>nt money above<br>left are the unpaid charges                                                                                                    |
| Show Unpaid Charg<br>Member I Hou<br>Member<br>Clark, Brandon<br>Clark, Brianna   | es for:           | Note: The Members           Charge Dat∈ -         Acc           05/30/2018         MEI           05/30/2018         MEI | list of Members will<br>in Units you are allo<br>ount + Unpaid +<br>MB \$25.00<br>MB \$25.00   | only include thos<br>wed to Modify.<br>Amnt to Pa -<br>\$25.00<br>\$25.00 | e Aut          | Distribute                         | This so<br>paymen<br>unspen<br>To the                                                               | creen shows the original<br>nt, the distribution and any<br>nt money above<br>left are the unpaid charge:                                                                                                    |
| Show Unpaid Charg<br>C Member C Hou<br>Member<br>Clark, Brandon<br>Clark, Brianna | es for:           | Charge Dat(-<br>05/30/2018 MEI<br>05/30/2018 MEI                                                                        | list of Members will<br>n Units you are allo<br>ount - Unpaid -<br>MB \$25.00<br>WB \$25.00    | only include thos<br>wed to Modify.<br>Amnt to Pa -<br>\$25.00<br>\$25.00 | e<br>Auto      | o-Distribute<br>Jnspent<br>ayments | This so<br>paymen<br>unspen<br>To the<br>1. Click<br>Unsp<br>appl                                   | reen shows the original<br>nt, the distribution and any<br>nt money above<br>left are the unpaid charge:<br>c on the Auto-Distribute<br>sent Payments button to<br>y unspent payments to                                                                   |
| Show Unpaid Charg                                                                 | es for:           | Charge Dat - Acc<br>05/30/2018 MEI<br>05/30/2018 MEI                                                                    | list of Members will<br>in Units you are allo<br>ount - Unpaid -<br>VIB \$25.00<br>VIB \$25.00 | only include thos<br>wed to Modify.<br>Amnt to Pa -<br>\$25.00<br>\$25.00 | e<br>Auto<br>P | o-Distribute<br>Jnspent<br>ayments | This so<br>payment<br>unspent<br>To the<br>1. Click<br>Unsp<br>appl<br>unpa<br>2. Click<br>to Click | reen shows the original<br>nt, the distribution and any<br>it money above<br>left are the unpaid charges<br>con the Auto-Distribute<br>bent Payments button to<br>y unspent payments to<br>aid charges<br>c on the Apply Payment<br>harge(s) button below. |

## Click the Apply Payment to Charge(s) button.

Close this screen.

| Unspent Payments |                               |                                                                                               |                | 2                                                                                                    |
|------------------|-------------------------------|-----------------------------------------------------------------------------------------------|----------------|----------------------------------------------------------------------------------------------------|
| Unit: 01         | Member Na                     | ame: Clark, Brandon                                                                           |                | Member #. 76                                                                                                    |
| ∠ Original       | Payment Date                  | Payment Amount                                                                                | Unspent Amount | This screen shows the<br>Original Payment Date,<br>Payment Amount and the<br>Unspent Amount.                                |
|                  |                               |                                                                                               |                | If there is no money listed<br>here, then this member's<br>account is cleaned up.                                           |
|                  |                               |                                                                                               |                | If there is money listed here<br>and there are no Unpaid<br>Charges in the bottom left box<br>on the next screen, then this |
|                  | Click on<br>belo<br>paye<br>o | the Apply Payment bu<br>w to apply the unspen<br>ment to this member's<br>utstanding charges. | utton<br>t     | member's account is cleaned<br>up and the member will have a<br>credit balance.                                             |
|                  |                               | Apply Payment                                                                                 |                | Close                                                                                                    |

The first members record will look like this:

| Mem           | bers      |                |              |              |             |                 |           |                 |                 |         |            |                |
|---------------|-----------|----------------|--------------|--------------|-------------|-----------------|-----------|-----------------|-----------------|---------|------------|----------------|
| <u>U</u> nit: | 01        | Brandon C      | lark - 76    | Status: N    | on-Active   |                 |           | Quick F         | Last Na<br>ind: | ame, F  | irst v     | Last<br>Viewed |
| Me            | mber Info | Contacts       | Medical      | General      | Household   | Custom F        | Photo Ou  | tcome Measu     | rements/Sun     | /eys    | Calendar   | s / Activities |
| Gr            | oups      | Guidance/Accid | dents/Mentor | ing Mem      | ber Stars C | Charges / Payme | nts Miso  | c. Acade        | emics I         | Nedica  | tions 1    | lotes/Msgs     |
|               |           |                |              |              |             |                 |           | □ Do N          | ot Show Vo      | ids     | F Hide Tra | ansactions     |
| ГΟ            | only show | transactions v | within last: | 90 Days      | Only show c | harges for: A   | }         | * Double C      | lick a payn     | nent to | view more  | e Details      |
|               | Date      | Account        |              | Comme        | nt          | Charge          | Payment * | MOP *           | Chk/MO#         | Init    | Receipt#   |                |
|               | 05/30/1   | 8 MEMB         |              |              |             | \$25.00         |           |                 |                 | SS      |            |                |
|               | 05/30/1   | 8 MEMB         | 0110 5       |              |             | 005.00          | \$50.00   | Check           | 5324            | SS      | 5          |                |
|               | 05/30/1   | 8 MEMB         | CHG FI       | ROM Clark, E | srianna     | \$25.00         |           |                 |                 | - 55    |            |                |
|               |           |                |              |              |             |                 |           |                 |                 |         |            |                |
|               |           |                |              |              |             |                 |           |                 |                 |         |            |                |
|               |           |                |              |              |             |                 |           |                 |                 |         |            |                |
|               |           |                |              |              |             |                 |           |                 |                 |         |            |                |
|               |           |                |              |              |             |                 |           |                 |                 |         |            |                |
|               |           |                |              |              |             |                 |           |                 |                 |         |            |                |
|               |           |                |              |              |             |                 |           |                 |                 |         |            |                |
|               |           |                |              |              |             |                 |           |                 |                 |         |            |                |
|               |           |                |              |              |             |                 |           |                 |                 |         |            |                |
|               |           |                |              |              |             |                 |           |                 |                 |         |            |                |
|               |           |                |              |              |             |                 |           |                 |                 |         |            |                |
| C C           | hardes    | C Payments     | G All Tran   | sactions     | Balance     | 0.00 \$0.00     |           |                 |                 |         |            |                |
| 6             | Add       |                |              | Jucuolij     | Duidrice    | Vac. \$0.00     | -         |                 |                 |         |            |                |
|               | harge     | Payment        |              |              |             |                 |           | "PersonSCID" va | lue Print       | Stater  | nent C     | oupons         |
|               | low dl    | Delete Chan    | an Momber    | Maya         | Mombor      | - 1             |           | Mombor          |                 | 40      | Potum to   | Class to       |
| Me            | ember /   | Member         | Name         | Member       | History     | Hardcopy        |           | ID Card         | Chg/P           | ay      | Search     | Main Menu      |

The second members' record will look like this:

| Me          | mbers         |                |                |             |              |                |        |        |                                |                |         |            |                  |
|-------------|---------------|----------------|----------------|-------------|--------------|----------------|--------|--------|--------------------------------|----------------|---------|------------|------------------|
| <u>U</u> ni | it: 01        | Brianna Cla    | ark - 18       | Status: No  | n-Active     |                |        |        | Quick F                        | Last Na        | ime, F  | irst ~     | Last<br>Viewed   |
| N           | Nember Info   | Contacts       | Medical        | General     | Household    | Custom         | Photo  | Out    | come Measu                     | rements/Sun    | /eys    | Calendar   | s / Activities   |
| C           | Groups        | Guidance/Accid | dents/Mentorir | ng Mem      | ber Stars    | Charges / Pa   | yments | Misc.  | Acad                           | emics I        | Nedica  | tions I    | Votes/Msgs       |
|             |               |                |                |             |              |                |        |        | 🗆 Do N                         | ot Show Vo     | ids     | F Hide Tra | ansactions       |
| Г           | Only show     | transactions v | vithin last:   | 90 Days     | Only show    | v charges for: | {AII}  | $\sim$ | * Double C                     | Click a payn   | nent to | view more  | e Details        |
| Z           | Date          | Account        |                | Comme       | nt           | Charg          | e Payn | nent * | MOP *                          | Chk/MO#        | Init    | Receipt#   |                  |
|             | 05/30/1       | 8 MEMB         |                |             |              | \$25.          | 00     |        |                                |                | SS      |            |                  |
|             | 05/30/1       | 8 MEMB         | PAID BY        | Clark, Bran | don (PayDt 8 | 5/30           | \$2    | 25.00  |                                | 5324           | SS      | 5          |                  |
|             |               |                |                |             |              |                |        |        |                                |                |         |            |                  |
|             |               |                |                |             |              |                |        |        |                                |                |         |            |                  |
|             |               |                |                |             |              |                |        |        |                                |                |         |            |                  |
|             |               |                |                |             |              |                |        |        |                                |                |         |            |                  |
|             |               |                |                |             |              |                |        |        |                                |                |         |            |                  |
|             |               |                |                |             |              |                |        |        |                                |                |         |            |                  |
|             |               |                |                |             |              |                |        |        |                                |                |         |            |                  |
|             |               |                |                |             |              |                |        |        |                                |                |         |            |                  |
|             |               |                |                |             |              |                |        |        |                                |                |         |            |                  |
|             |               |                |                |             |              |                |        |        |                                |                |         |            |                  |
|             |               |                |                |             |              |                |        |        |                                |                |         |            |                  |
|             |               |                |                |             |              |                |        |        |                                |                |         |            |                  |
| -           | Charges       | C Dourmonto    |                | actions     | Delener      | . D 60.00      |        |        |                                |                |         |            |                  |
| ۰,          | Charges       | Fayillents     | ·· / in frame  | bacuoris    | Dalance      | - Due: \$0.00  | ·      | _      |                                |                |         |            |                  |
|             | Add<br>Charge | Add<br>Payment |                |             |              |                |        |        | View Member'<br>PersonSCID" va | s<br>lue Print | Stater  | nent P     | ayment<br>oupons |
| -           | New           | Delete Chan    | an Momber (    | Maya        | Mombor       | 41             | -      | _      | Member 4                       |                | 40      | Doturn to  | Close to         |
|             | Member I      | Member         | Name           | Member      | History      | Hardcopy       |        |        | ID Card                        | Chg/Pa         | ay      | Search     | Main Menu        |

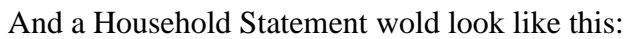

| Household Statement                 |                                                          |       |         |               |      |                     |        |                       |                  |     |
|-------------------------------------|----------------------------------------------------------|-------|---------|---------------|------|---------------------|--------|-----------------------|------------------|-----|
|                                     | Clark Household<br>1221 Miller Lane<br>Anytown, FL 12345 |       |         |               |      |                     |        |                       |                  |     |
| Starting Balance on 4/30/2018:      |                                                          |       |         | \$0.00        |      |                     |        |                       | Printed: 05/30/2 | 018 |
|                                     | Date                                                     | Acct  | Charges | Payments      | MOF  | Chk/MO#             | Receip | ot#                   | Memb Chgd        |     |
|                                     | 05/30/18                                                 | MEMB  | 25.00   |               |      |                     |        |                       | Clark, Brianna   |     |
|                                     | 05/30/18                                                 | MEMB  | 25.00   |               |      |                     |        |                       | Clark, Brandon   |     |
|                                     | 05/30/18                                                 | Split |         | 50.00         | Cheo | k 5324              |        | 5                     |                  |     |
| Ending Balance on 5/30/2018: \$0.00 |                                                          |       |         |               |      |                     |        |                       | _                |     |
|                                     | 0-30 Days Past Due 31-60                                 |       |         | Days Past Due |      | 61-90 Days Past Due |        | Over 90 Days Past Due |                  | ]   |
|                                     | \$0.00                                                   |       |         | \$0.00        |      | \$0.00              |        |                       | \$0.00           | ]   |